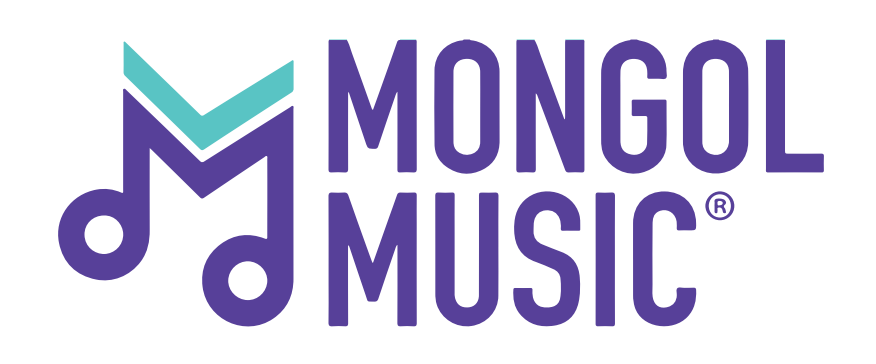

# Хэрхэн дууны постер зураг үүсгэх вэ?

# Алхам 1:

#### Та өөрийн бүртгэлээр нэвтрэн орсны дараа **"Постер"** цэс дээр дарж орно.

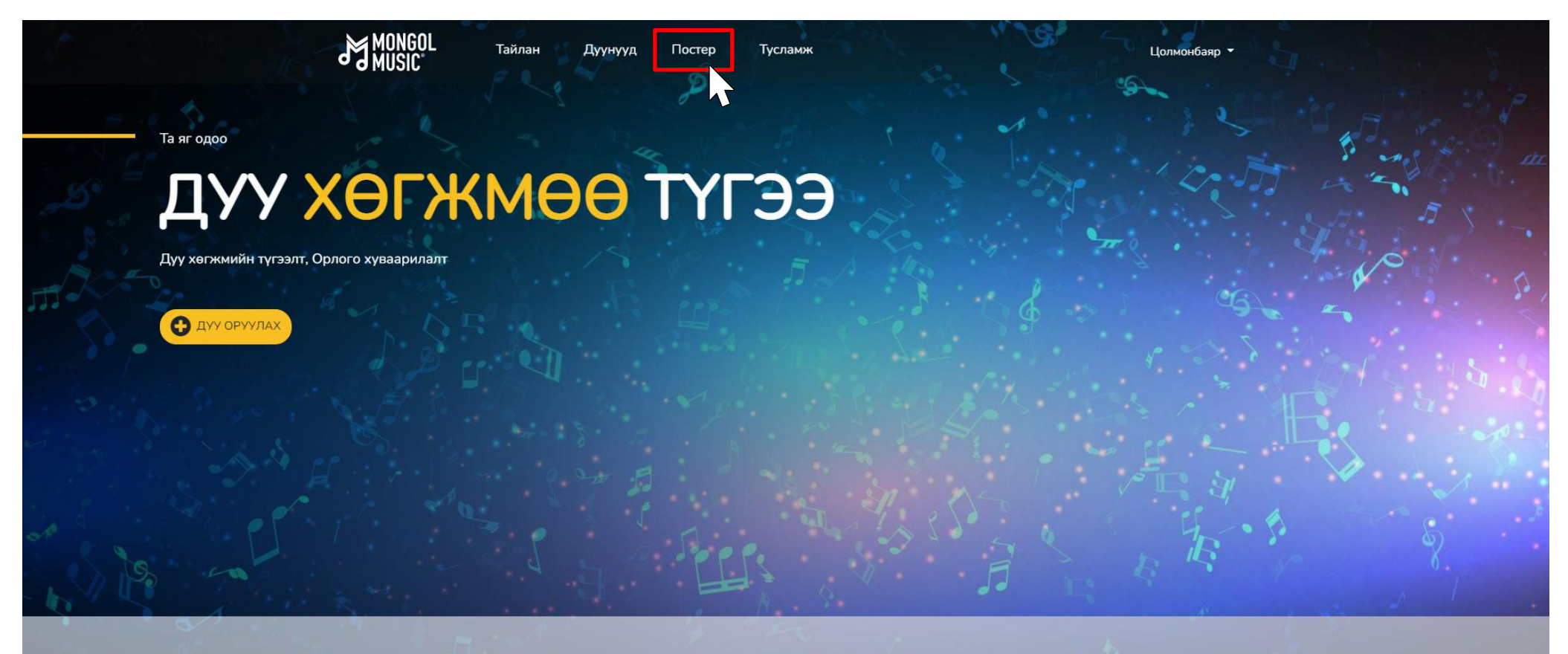

#### БИД ТАНЫ ДУУ ХӨГЖМИЙГ ТҮГЭЭНЭ

Бид Монголын хамтлаг, дуучдын дуу хөгжмийг дотоодын болон гадаадын дуу хөгжмийн үйлчилгээнүүдэд албан ёсны эрхтэйгээр нийлүүлж, орлого хуваарилж байна.

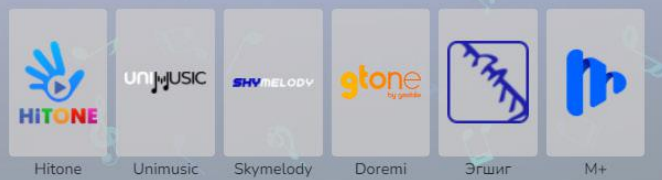

# Алхам 2:

### Үүний дараа **"Шинэ постер үүсгэх"** товч дээр дарна.

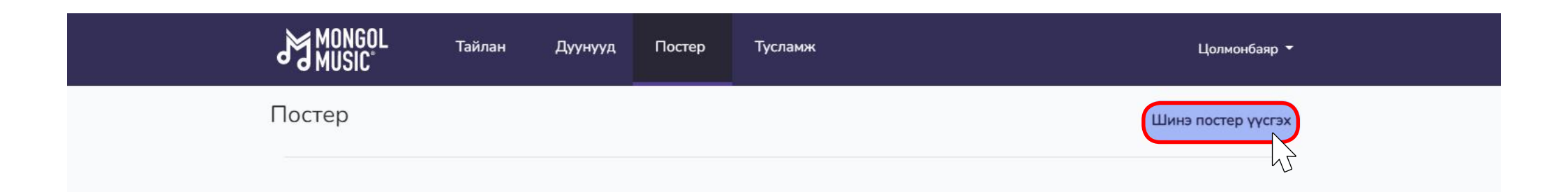

Хаяг-Монгол Улс, Улаанбаатар хот 14220, Сүхбаатар дүүрэг, 1-р хороо, ЮНЕСКО-ийн гудамж - 28, МПМ Цогцолбор

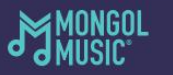

Утас: 976-75553131 /202/

mongolmusic@mongolcontent.mn

# **"Дууны мэдээлэл"** хэсгээс постер шинээр үүсгэх дуугаа сонгоно.

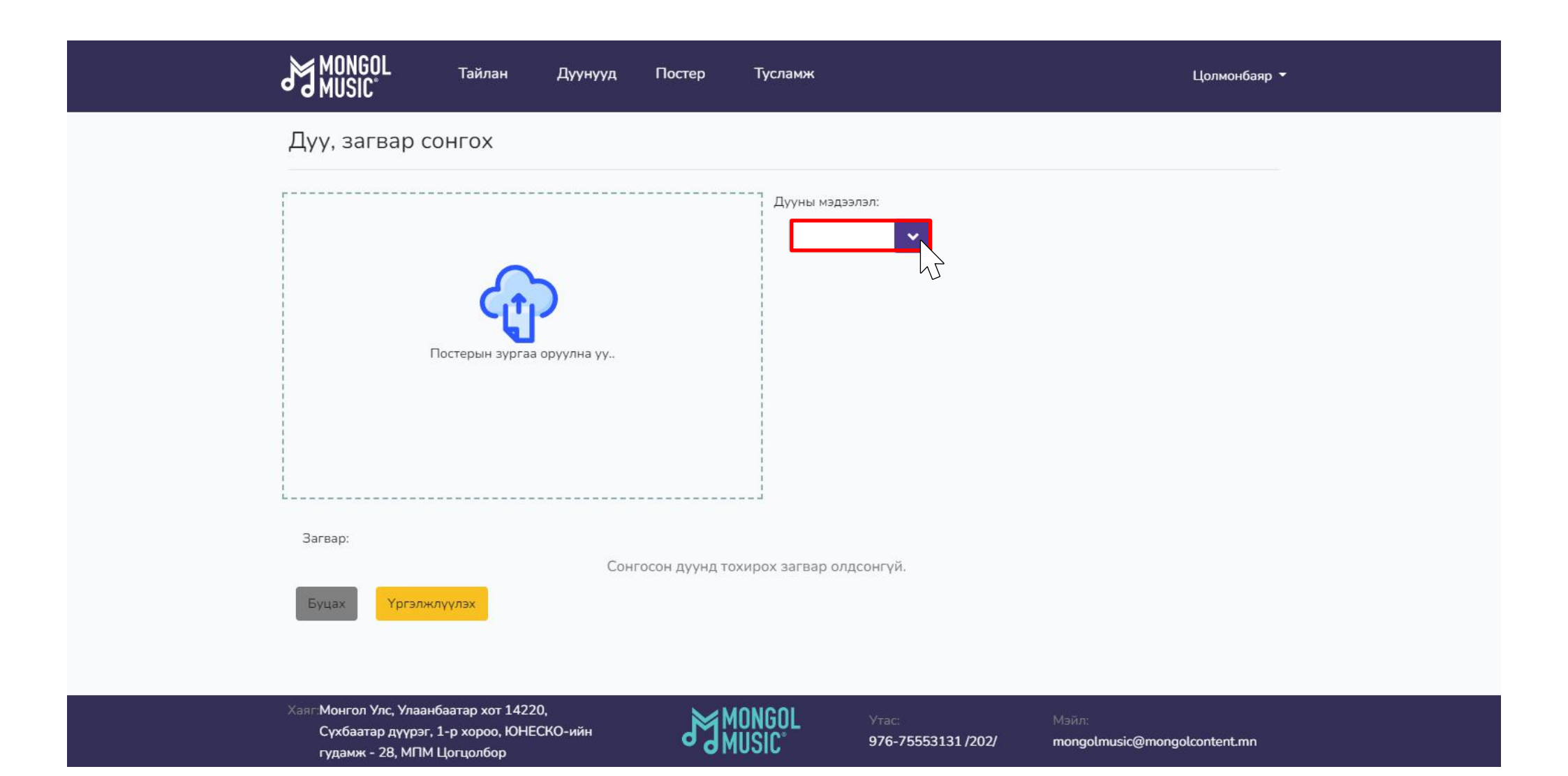

# Алхам 4:

Үүний дараа та постерын зургаа оруулан **"Загвар"** хэсгээс загвараа сонгож цааш үргэлжлүүлнэ.

|                                                          | Тайлан                     | Дуунууд | Постер | Тусламж         | Цолмонбаяр 👻 |
|----------------------------------------------------------|----------------------------|---------|--------|-----------------|--------------|
| Дуу, загвар сонгох                                       |                            |         |        |                 |              |
| <b>Гостерын зургаа оруулна уу.</b>                       |                            |         |        | Дууны мэдээлэл: |              |
| Загвар:<br>Состат илинисс от м<br>202 455 202 1455 202 1 | гооч <u>э</u> сосс<br>1555 |         |        |                 |              |

# Алхам 5:

# Постерын зургаа загвартаа тааруулсан бол **"Хадгалах"** товч дарж цааш үргэлжлүүлнэ.

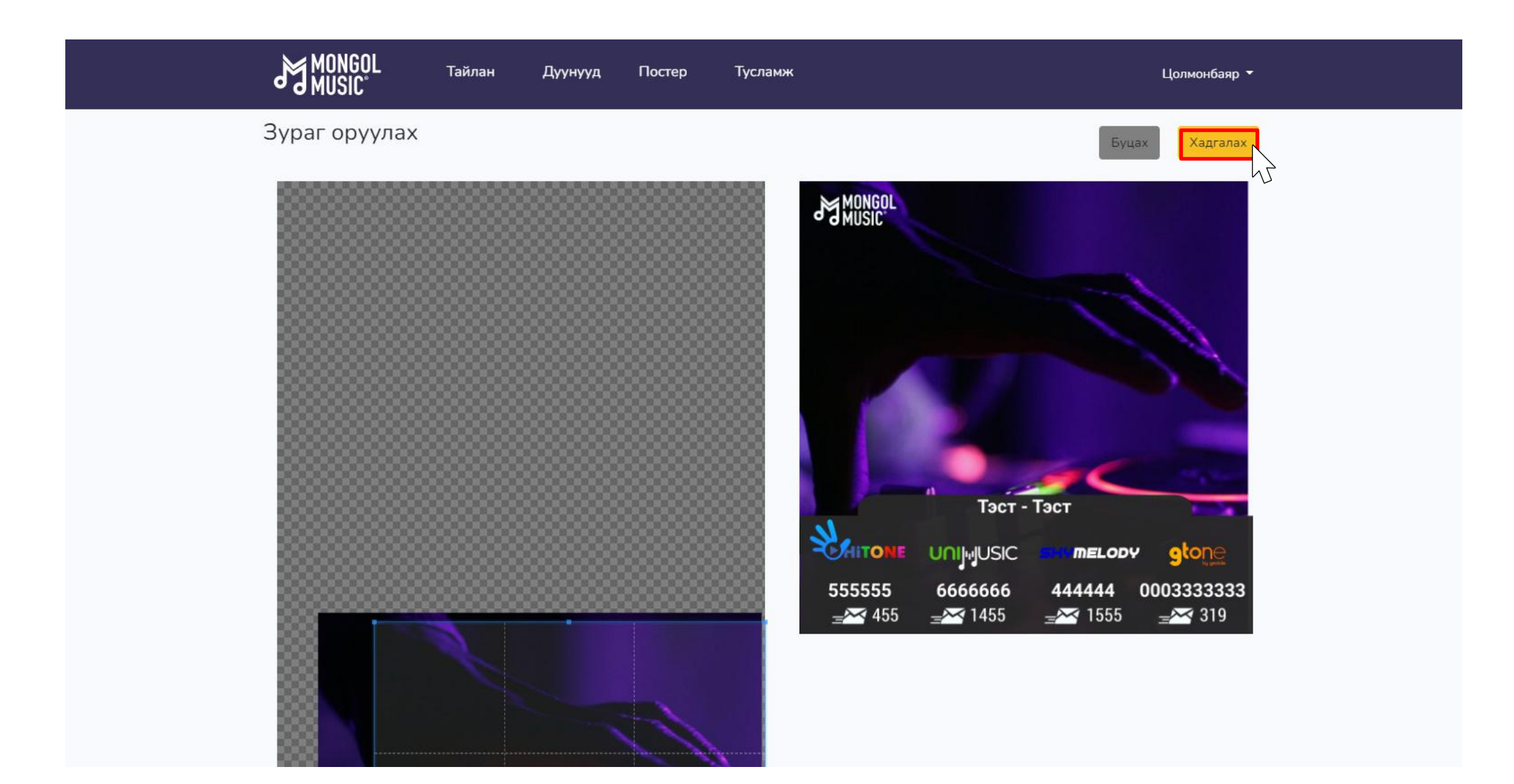

# Алхам 6:

### Та **"Татаж авах"** товч дарснаар бэлэн болсон постер зургаа татаж авах боломжтой.

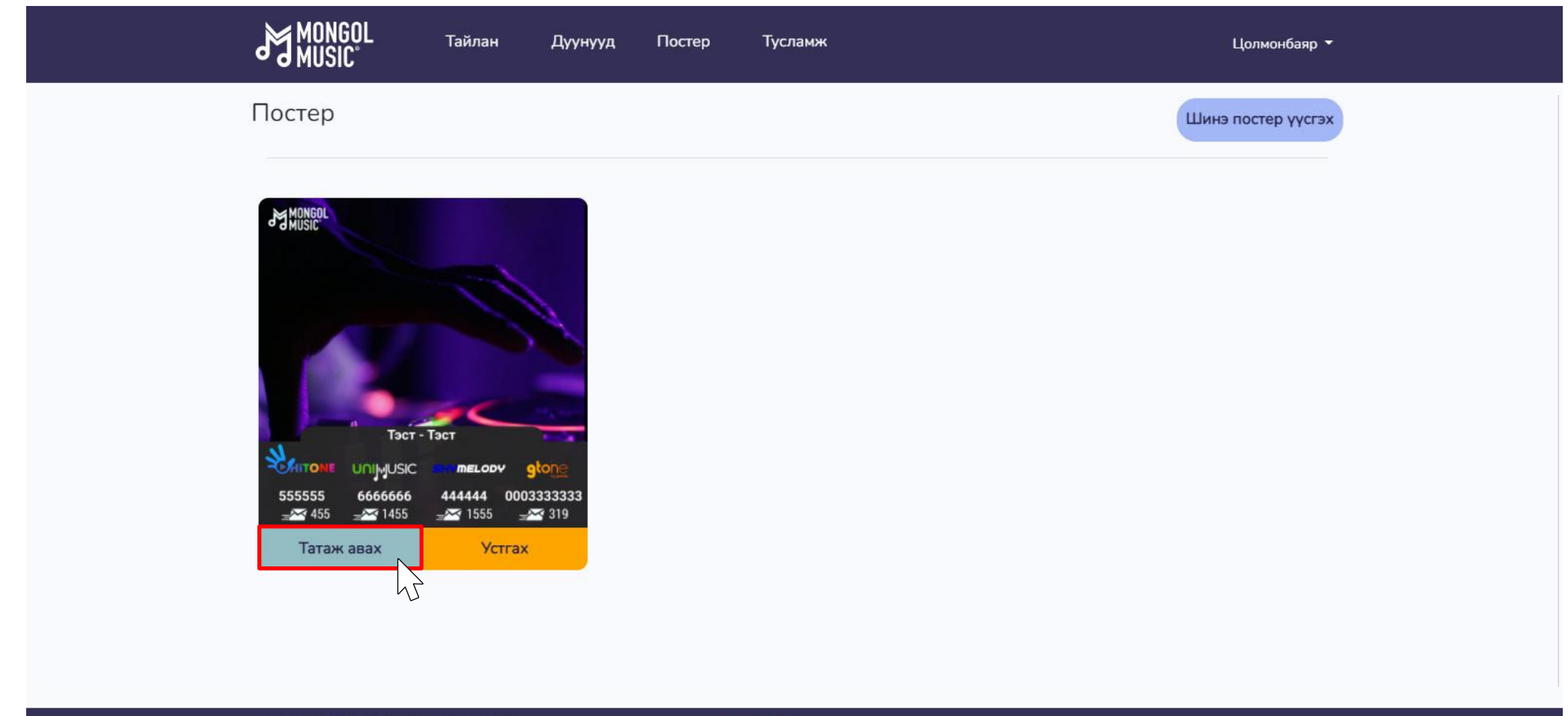

Хаяг Монгол Улс, Улаанбаатар хот 14220, Сүхбаатар дүүрэг, 1-р хороо, ЮНЕСКО-ийн гудамж - 28, МПМ Цогцолбор

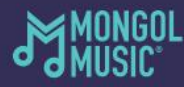

976-75553131/202/

Мэйл: mongolmusic@mongolcontent.mn